# Anleitung

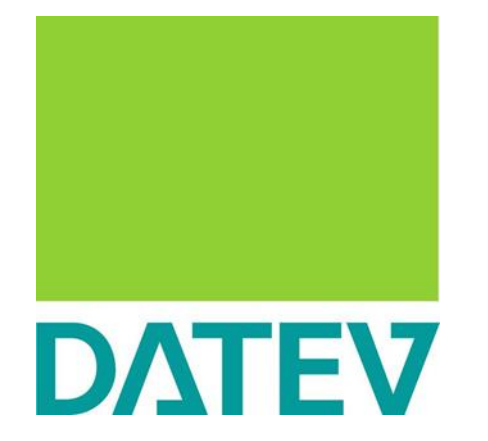

DATEV Unternehmen Online

Bank bearbeiten

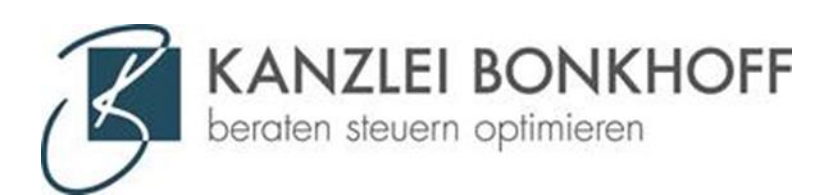

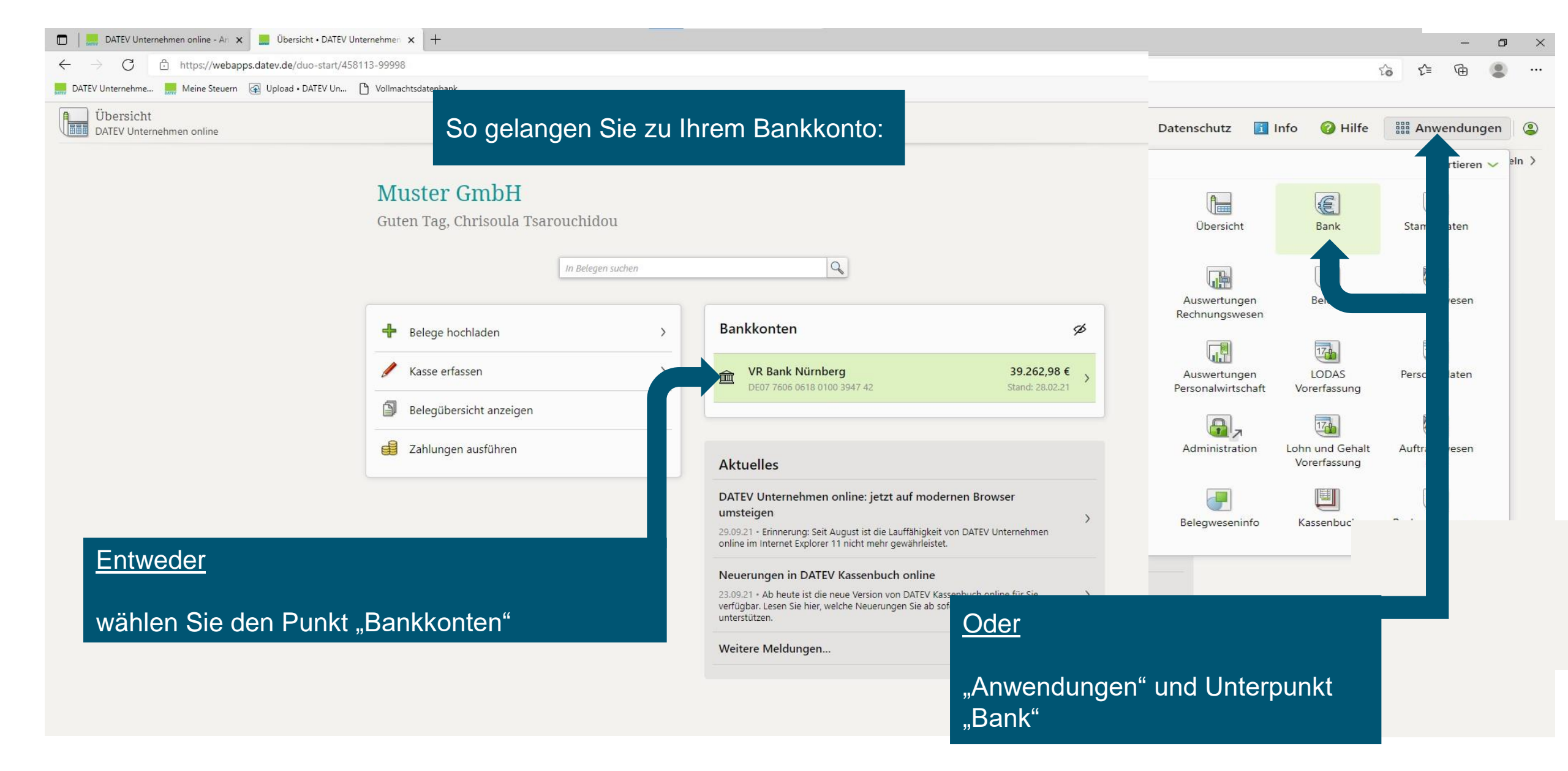

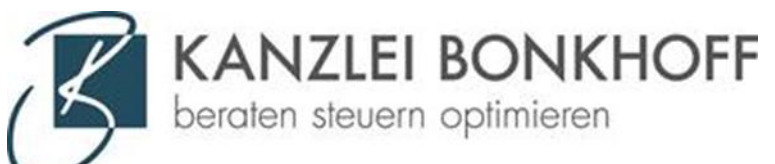

| 🗖 🛛 🔜 D.                   | ATEV Unternehm           | en online - An | 🗙 🔜 Bank • DATEV Unternehmen onli 🗙 🕂      |                                            |                                                |                     |           |          | -                               | - 0         | ×  |
|----------------------------|--------------------------|----------------|--------------------------------------------|--------------------------------------------|------------------------------------------------|---------------------|-----------|----------|---------------------------------|-------------|----|
| $\leftarrow \rightarrow$   | C 🗅                      | https://weba   | pps.datev.de/duo-mydatev-apphost/app/1040? | /beraterId=458113&mandantId=99998          |                                                |                     |           |          | t₀ t= @                         |             |    |
| DATEV Unt                  | ternehme                 | Meine Steuern  | n 🕢 Upload • DATEV Un 🎦 Vollmachtsdatenba  | ink                                        |                                                |                     |           |          |                                 |             |    |
| E Bat                      | nk<br>EV Unternehm       | ien online     |                                            |                                            | Datens                                         | chutz <u> </u> Info | 🄑 Einst   | tellunge | n 💡 Hilfe 🏦 Anwendı             | ungen 🛛 🧯   | 2  |
| Übersicht )                | Startseite Ban           | nk 📏 Kontour   | nsätze                                     |                                            |                                                |                     |           |          | Muster GmbH 4581                | 113 • 99998 | >  |
| Kontoum                    | sätze                    |                |                                            |                                            | Hier werden automatisch die Kor                | ntoumsät            | tze d     | ler      |                                 |             | •  |
| VR Bank Nür<br>DE07 7606 0 | nberg<br>618 0100 3947 4 | 12 - GENODEF1  | IN02                                       |                                            | letzten 30 Tage angez                          | eigt.               |           |          | Kontostand am 28.02.2021: 39.26 | 2,98 EUR    |    |
| Geprüft-Status             | a Alle                   | *              | Zeitraum: Letzte 30 Tage 👻                 |                                            | 000                                            | Ŭ                   |           |          |                                 |             | às |
| Schnellsuche:              |                          |                | Anzeigen 🗌 Erw                             | eiterte Suche                              |                                                |                     |           |          |                                 |             | f  |
|                            | 🕈 🌵 🌮 🖌                  | Valuta-        | Empfänger / Auftraggeber                   | Bankverbindung                             | Verwendungszweck                               | Betrag (EUR)        | Beleg     | Notiz    | Konto                           | Geprüft     |    |
|                            | datum<br>28.02.2021      | 28.02.2021     | Schmidt, Inge-Muster                       | 760 700 24                                 | Lohn Februar                                   | -1.523,47           | Suchen    |          |                                 |             |    |
| <i>₫</i> *                 | 28.02.2021               | 28.02.2021     | Karl Musterhansen                          | 12347412<br>700 202 70<br>76100612         | Rg. Nr. 201/03055                              | 147,00              | EP        |          |                                 |             |    |
| ÷                          | 28.02.2021               | 28.02.2021     | Farben-Fritzebeispiel                      | 100 104 24<br>5847312                      | Rechnung Nr. 1494                              | -508,28             |           |          |                                 |             |    |
| ē.                         | 28.02.2021               | 28.02.2021     | Exempelbauer Bueromoebel                   | AARBDE5W600<br>DE75 6001 0424 0009 9999 90 | 20JJ03063 abzgl. Skonto                        | 1.440,60            | <b>B</b>  |          |                                 |             |    |
| ¥                          | 27.02.2021               | 27.02.2021     | Kreditortestrium GmbH                      | FBHLDEFFXXX<br>DE89 5002 0700 0000 0110 10 | Rechnung Nr. 21667 mit Skonto                  | -343,51             |           |          |                                 |             |    |
| ê.                         | 27.02.2021               | 27.02.2021     | Kreditortestrium GmbH                      | FBHLDEFFXXX<br>DE89 5002 0700 0000 0110 10 | Rechnung Nr. 21006 mit Skonto                  | -391,35             |           |          |                                 |             |    |
|                            | 27.02.2021               | 27.02.2021     | Holzfachmarkt Zimmertest                   | 760 500 0<br>794000                        | Restbetrag Rechnung Nr. 10711                  | -363,56             | Suchen    |          |                                 |             |    |
| 콭                          | 25.02.2021               | 25.02.2021     | Moebel Testgruber                          | 500 905 00<br>2345678                      | Rechnung 20JJ03053                             | 840,00              |           |          |                                 |             |    |
|                            | 24.02.2021               | 24.02.2021     | Christiane Beispielrueckers                | 600 104 24<br>76170819                     | Rechnung 20JJ03061 und 20JJ03062 abzgl. Skonto | 835,65              | Suchen    |          |                                 |             |    |
| ₽                          | 22.02.2021               | 22.02.2021     | Unkastester & Huebnerbeispiel              | 440 100 46<br>999999999                    | Rechnung Nr. 45679                             | -361,40             | a.e.      |          |                                 |             |    |
|                            | 20.02.2021               | 20.02.2021     | Jochen Redloffbeispiel                     | IKBDDEDDXXX<br>DE64 3001 0400 1234 5678 90 | Rechnung Nr. 519+626                           | -3.335,32           | Suchen    |          |                                 |             |    |
|                            | 20.02.2021               | 20.02.2021     | Holzfachmarkt Zimmertest                   | 760 500 00<br>794000                       | Anzahlung Rechnung Nr. 10711                   | -400,00             | Suchen    |          |                                 |             |    |
| 臺                          | 20.02.2021               | 20.02.2021     | Christiane Beispielrueckers                | 600 104 24<br>76170819                     | 20JJ03052 ohne Skonto                          | 147,00              |           |          |                                 |             |    |
| <u>ي</u>                   | 18.02.2021               | 18.02.2021     | Jochen Redloffbeispiel                     | IKBDDEDDXXX<br>DE64 3001 0400 1234 5678 90 | Rechnung Nr. 411                               | -1.614,83           | <b>B</b>  |          |                                 |             |    |
| ₩                          | 18.02.2021               | 18.02.2021     | Farben-Fritzebeispiel                      | 100 104 24<br>5847312                      | Rechnung Nr. 1104                              | -1.233,88           | <b>11</b> |          |                                 |             |    |
| 4                          | 17.02.2021               | 17.02.2021     | Volksbank                                  |                                            | Dariehen 2021                                  | 10.000,00           | Suchen    |          |                                 | <b>•</b>    |    |

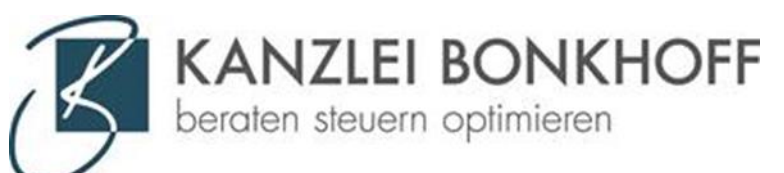

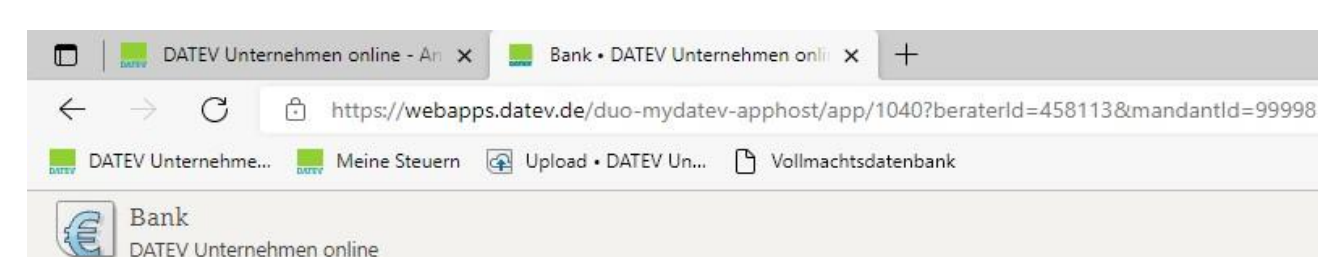

Übersicht > Startseite Bank > Kontoumsätze

### Kontoumsätze

#### VR Bank Nürnberg DE07 7606 0618 0100 3947 42 - GENODEF1N02

| Geprüft-Status:       | Alle                                             | *       | Zeitraum:           | Letzte 30 Tage 👻                                      |                                                  |
|-----------------------|--------------------------------------------------|---------|---------------------|-------------------------------------------------------|--------------------------------------------------|
|                       | Alle                                             |         |                     | Letzte 7 Tage                                         |                                                  |
| 8 / A                 | <ol> <li>ungeprüfte</li> <li>geprüfte</li> </ol> |         |                     | Letzte 3 0 Tage<br>Letzte 3 Monate<br>Letzte 6 Monate | Erweiterte Suche Schnellsuche: Anzeigen Anzeigen |
| <b>S</b> <sup>4</sup> | datum                                            | datum   |                     | Aktueller Monat                                       | bankverbindung                                   |
|                       | 28.02.2021                                       | 28.02.2 | 021 <sup>S</sup>    | Aktuelles Quartal<br>Aktuelles Halbjahr               | 760 700 24<br>12347412                           |
| 臺                     | 28.02.2021                                       | 28.02.2 | 021 K               | Vormonat                                              | 700 202 70<br>76199612                           |
| ₫                     | 28.02.2021                                       | 28.02.2 | 0 <mark>21 F</mark> | ander - Hizzeberspier                                 | 100 104 24<br>5847312                            |
| ě.                    | 28.02.2021                                       | 28.02.2 | 021 E               | xempelbauer Bueromoebel                               | AARBDE5W600<br>DE75 6001 0424 0009 9999 90       |
| ₫ <sup>4</sup>        | 27.02.2021                                       | 27.02.2 | 021 <sup>k</sup>    | (reditortestrium GmbH                                 | FBHLDEFFXXX<br>DE89 5002 0700 0000 0110 10       |
| ġ.                    | 27.02.2021                                       | 27.02.2 | 021 k               | (reditortestrium GmbH                                 | FBHLDEFFXXX<br>DE89 5002 0700 0000 0110 10       |
|                       | 27.02.2021                                       | 27.02.2 | 021 H               | lolzfachmarkt Zimmertest                              | 760 500 0<br>794000                              |
| ₫ <sup>4</sup>        | 25.02.2021                                       | 25.02.2 | 021                 | Noebel Testgruber                                     | 500 905 00<br>2345678                            |
|                       | 24.02.2021                                       | 24.02.2 | 021 (               | Christiane Beispielrueckers                           | 600 104 24<br>76170819                           |

Sie können die Kontoumsätze sortieren nach:

- Ungeprüfte oder geprüfte Umsätze
- Zeitraum
- Falls Sie einen bestimmten Kontoumsatz suchen können Sie in der Schnellsuche auch nach Betrag, Name, Verwendungszweck etc. suchen

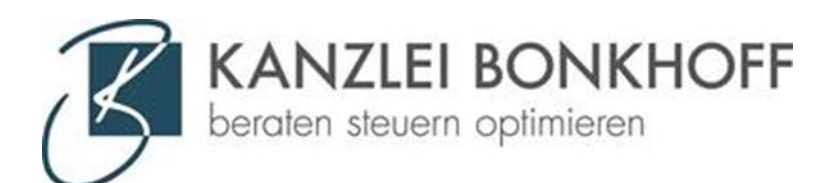

| ۰ ا | ≜ ↑   4                        | 4 8                             |                                                                         |                        |                         |                                                                                                    |                                            |                                          | Kor                                              | toumsatz 1 / 41                         |
|-----|--------------------------------|---------------------------------|-------------------------------------------------------------------------|------------------------|-------------------------|----------------------------------------------------------------------------------------------------|--------------------------------------------|------------------------------------------|--------------------------------------------------|-----------------------------------------|
| & E | Buchungs 💌                     | Valuta-<br>datum                | Empfänger / Auftraggeber                                                | Bankverbindung         |                         | Verwendungszweck                                                                                       | Betrag (EUR)                               | Beleg                                    | Notiz                                            | Geprü<br>ft                             |
|     | 28.02.2021                     | 28.02.2021                      | Schmidt, Inge-Muster                                                    | 760 700 24<br>12347412 |                         | Lohn Februar                                                                                           | -1.523,4                                   | Suchen                                   |                                                  | •                                       |
| ê'  | 28.02.2021                     | 28.02.2021                      | Karl Musterhansen                                                       | 700 202 70<br>76199612 |                         | Rg. Nr. 20JJ03055                                                                                      | 147,0                                      | ) 🕅                                      |                                                  |                                         |
|     | Bei de<br>ein<br>Prog<br>Beleg | en Ko<br>em Ro<br>ramm<br>auton | ntoumsätzen mit<br>oboter hat das<br>den passenden<br>natisch gefunden. |                        | Das<br>Ko<br>das<br>der | Belegzeichen an dem<br>ontoumsatz zeigt an,<br>is der passende Beleg<br>in Umsatz zugeordnet<br>wurde. | Ist der<br>Konto<br>bedeut<br>Konto<br>und | Hake<br>bums<br>tet da<br>bums<br>in Ore | en an e<br>atz "gr<br>is, das<br>atz ge<br>dnung | einem<br>ün",<br>s der<br>orüft<br>ist. |

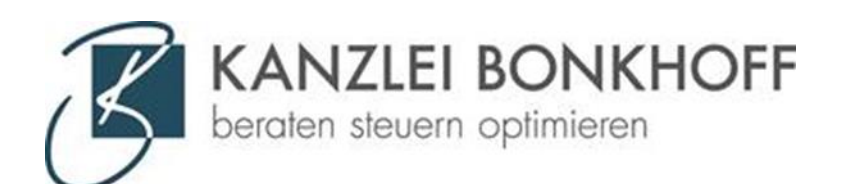

835,65 Suchen

### 0

### Wollen Sie nun einen Umsatz prüfen, müssen Sie den Kontoumsatz mit einem Doppelklick öffnen und es erscheint die Detail-Ansicht:

| DATEV Unternehme 📕 Meine Steuern 🕢 Upload • DATEV Un р Vollmai                                                                                                    | isdatenbank                                                                             |                            |
|----------------------------------------------------------------------------------------------------|-----------------------------------------------------------------------------------------|----------------------------|
| Bank<br>DATEV Untermehmen online                                                                                                    | Datenschutz 🛐 Info 🄑 Einstellur                                                         | ngen 🕜 Hilfe 🔡 Anwendungen |
| bersicht 📏 Startseite Bank 🖒 Kontoumsätze 🖒 Kontoumsatzdetails                                                                                                    |                                                                                         | Muster GmbH 458113 • 9999  |
| ontoumsatzdetails                                                                                                    |                                                                                         |                            |
| R Bank Nümberg<br>E07 7606 0618 0100 3947 42 - GENODEF1N02 <b>zugeordnete Belege (0)</b> Zuordnungsvors                                                                                                    | lag (10) vergleichbare Kontoumsätze manuelle Belegsuche                                 |                            |
| Kontourmsatz 9/41       Kontourmsatz 9/41         Informationen       Kontourmsatz 9/41         Informationen       Kontournsatz 9/41         Nuchungsdetum       24.02.2021         Impfänger /<br>Untraggeber       Christiane Beispielnueckers         Christiane Beispielnueckers       Christiane Beispielnueckers         Varkverbindung       600.10424         Part/0219       Part/0219         Retering (EUR)       835.65         Beleg e       Rechnung 20JJ03061 und<br>20JJ03062 abzgl. Skonto         Impfänger /<br>Delig voliständig bezahlt       Beleg zourdnen         Beleg zourdnen       Impfänger         Zuordnung (Sen       Impfänger | Hier werden<br>Ihnen links die<br>Informationen aus<br>dem<br>Kontoumsatz<br>angezeigt. |                            |
|                                                                                                    |                                                                                         |                            |
| Jotiz einfügen                                                                                                    |                                                                                         |                            |
|                                                                                                    |                                                                                         |                            |
|                                                                                                    |                                                                                         |                            |
|                                                                                                    |                                                                                         |                            |
|                                                                                                    |                                                                                         |                            |
| 🛛 🚽 Kontoumsatz 9/41 🕨 🕅                                                                                                    |                                                                                         |                            |

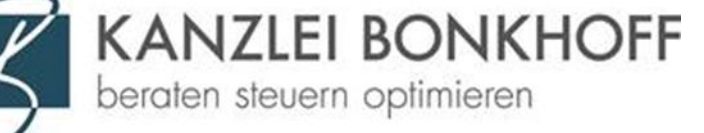

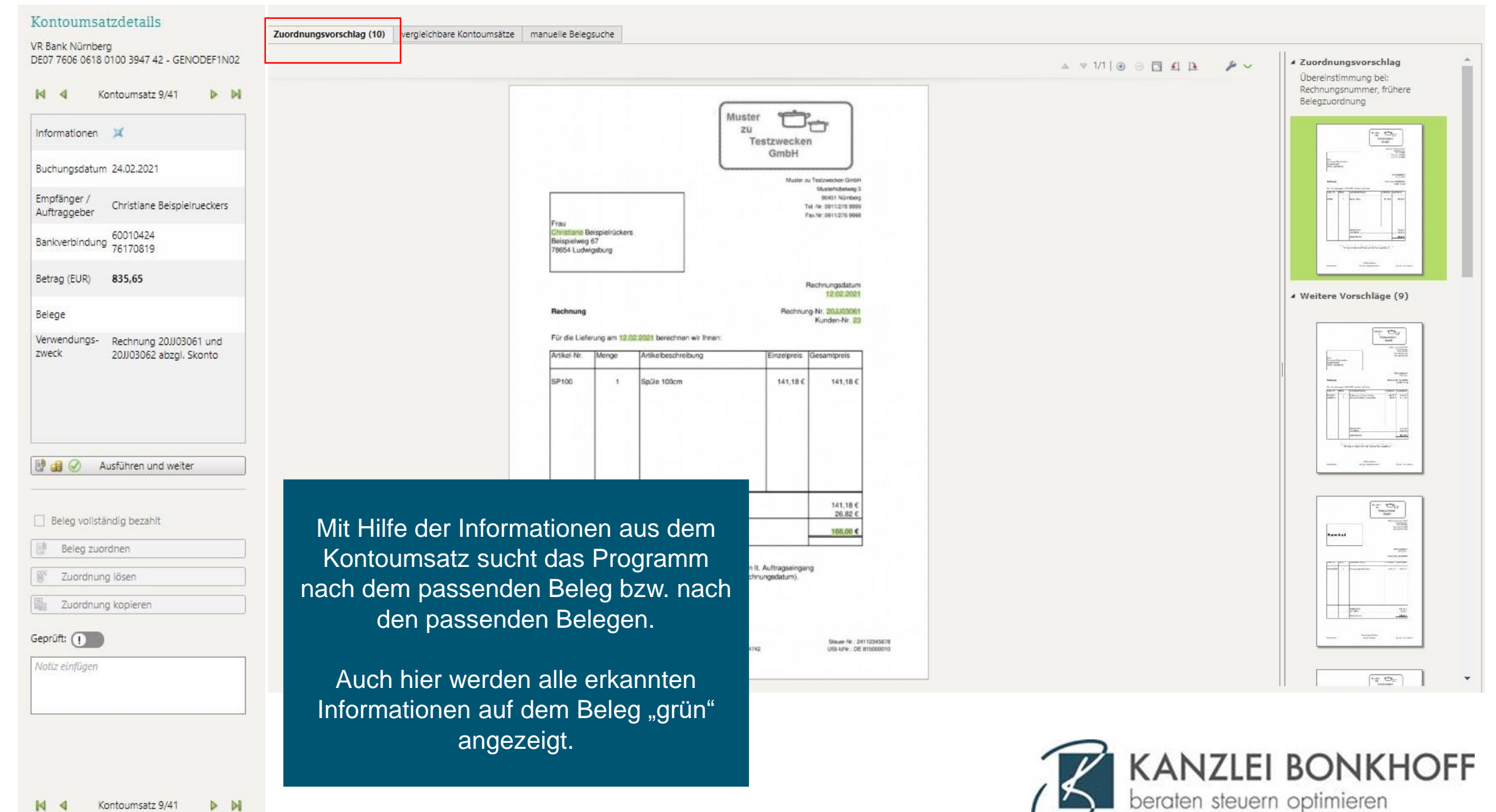

### Kontoumsatzdetails

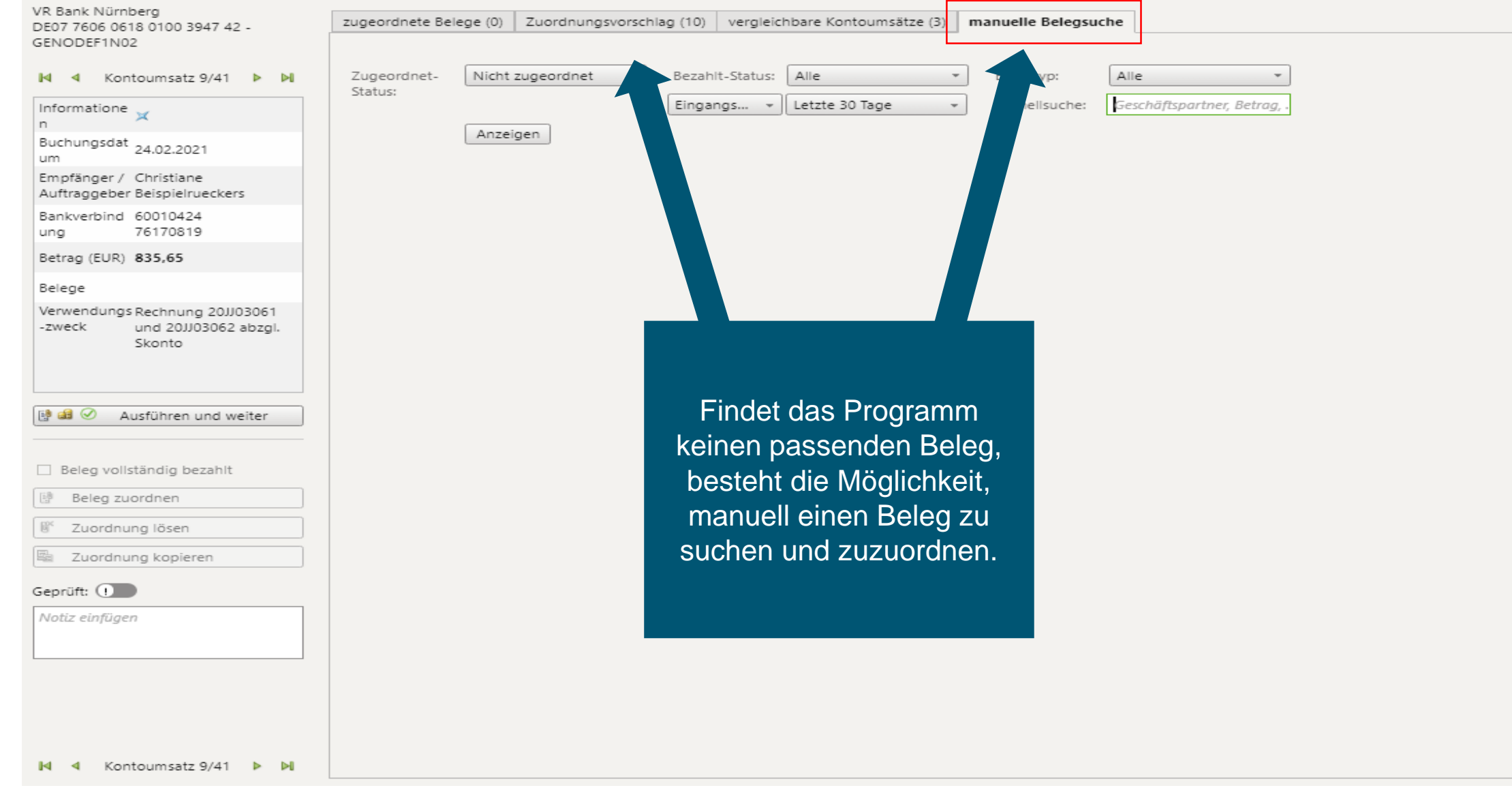

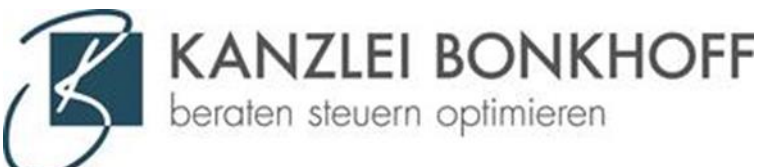

### Kontoumsatzdetails

Zuordnungsvorschlag (10) vergleichbare Kontoumsätze manuelle Belegsuche

VR Bank Nürnberg DE07 7606 0618 0100 3947 42 - GENODEF1N02

M Kontoumsatz 9/41 D DI 4 Informationen 🛛 💢 Buchungsdatum 24.02.2021 Empfänger / Christiane Beispielrueckers Auftraggeber 60010424 Bankverbindung 76170819 Betrag (EUR) 835,65 Belege Verwendungs-Rechnung 20JJ03061 und zweck 20JJ03062 abzgl. Skonto 🔡 🔬 🧭 🛛 Ausführen und weiter Beleg vollständig bezahlt 通 Beleg zuordnen

10 Zuordnung lösen Zuordnung kopieren 腦

Geprüft: (1)

Notiz einfügen

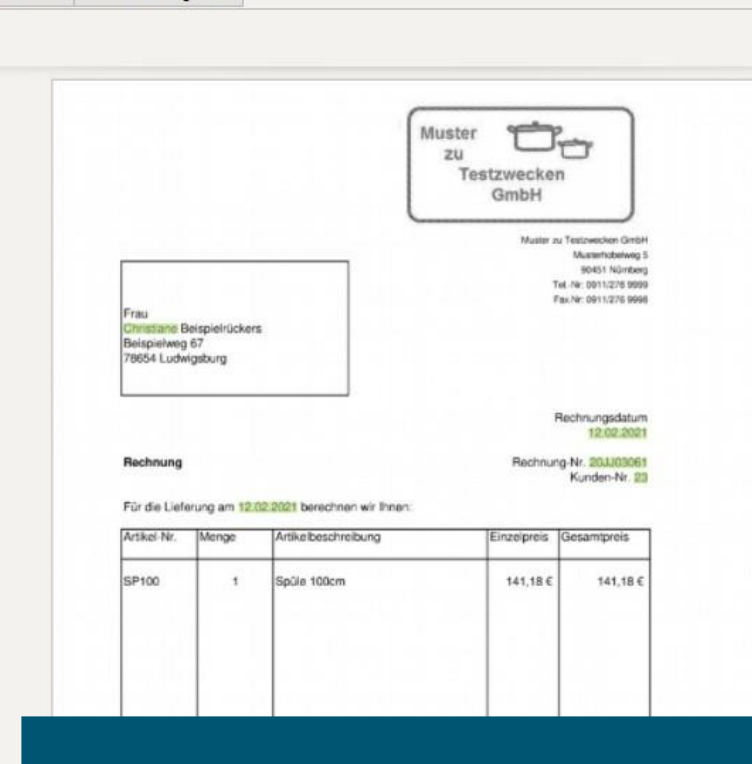

Sobald der richtige Beleg gefunden wurde, können Sie den Beleg hier dem Bankumsatz zuordnen, als geprüft markieren und auch als vollständig bezahlt markieren.

▲ ▼ 1/1 🕘 🖂 🖬 🚹 2 v Zuordnungsvorschlag Übereinstimmung bei: Rechnungsnummer, frühere Belegzuordnung

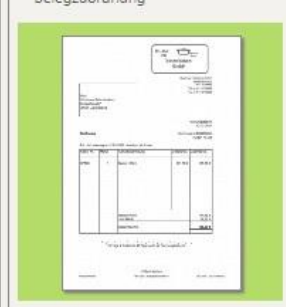

Weitere Vorschläge (9)

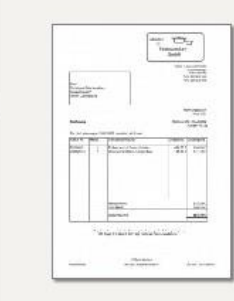

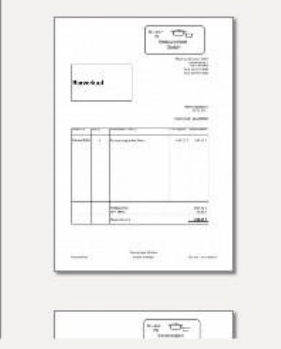

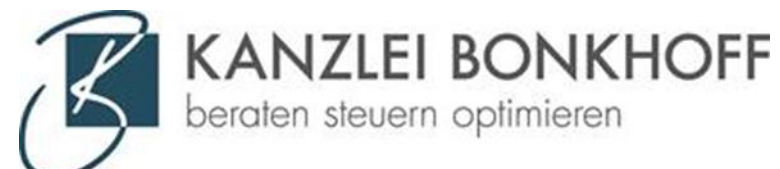

### Kontoumsatzdetails

VR Bank Nürnberg DE07 7606 0618 0100 3947 42 - GENODEF1N02

📢 🍕 Kontoumsatz 9/41 🕨 🕅

Informationen 💢

Buchungsdatum 24.02.2021

Empfänger / Christiane Beispielrueckers

Bankverbindung 60010424 76170819

Betrag (EUR) 835,65

Belege

Verwendungs- Rechnung 20JJ03061 und zweck 20JJ03062 abzgl. Skonto

🔡 剑 🧭 Ausführen und weiter

Beleg vollständig bezahlt

Beleg zuordnen

Tuordnung lösen

Zuordnung kopieren

Geprüft: (

Notiz einfügen

In das Notizfeld können Sie alle Informationen zu dieser Zahlung eintragen z.B.:

- Beleg wurde angefordert
  - Zahlung inkl. Skonto
    - Teilzahlung
      - privat

KANZLEI BONKHOFF beraten steuern optimieren

| ų, |  | Buchungs-<br>datum | Valuta-<br>datum | *       | Empfänger / A  | uftraggeber | Verwendungszweck | Bankverbindung |
|----|--|--------------------|------------------|---------|----------------|-------------|------------------|----------------|
|    |  | 28.02.2022         | 28.02.2          | 022     | Schmidt Inde-  | Muster      | Lohn Februar     | 760 700 24     |
|    |  |                    |                  | 🥒 Konto | oumsatz öffnen |             |                  | 12347412       |
|    |  | 30.01.2022 3       | 30.01.2          | 💾 Druck | (en            | uster       | Lohn Januar      | 760 700 24     |
|    |  |                    |                  | 1 Expor | tieren         |             |                  | 12347412       |
|    |  |                    |                  | A Denel | anlegen        |             |                  |                |

| Regel anlegen                                    |                      |                                                          |                      |                                      |
|--------------------------------------------------|----------------------|----------------------------------------------------------|----------------------|--------------------------------------|
| Name:<br>Geltungsbereich:                        | Eindeutig<br>VR Bank | gen Namen eintragen<br>Nürnberg -alt-, 76060618, 10039 👻 |                      |                                      |
| Bedingung - Wenn                                 |                      |                                                          | Aktion - Dann        |                                      |
| <ul> <li>Empfänger /<br/>Auftraggeber</li> </ul> | ist                  | Schmidt, Inge-Muster                                     | Status:              | Geprüft setzen                       |
| Bankverbindung                                   | ist                  | 12347412                                                 | Zuordnungsvorschlag: | Nicht suchen                         |
|                                                  |                      | 76070024                                                 | Notiz:               | 🗌 Notiz hinzufügen                   |
| Verwendungszweck                                 | enthält              | Lohn Februar                                             |                      | Notizen eintragen                    |
|                                                  |                      |                                                          |                      |                                      |
| ✓ Betrag                                         | ist                  | -1.523,4                                                 | 7                    |                                      |
|                                                  |                      |                                                          |                      |                                      |
|                                                  |                      |                                                          |                      | Regel anlegen und anwenden Abbrechen |

Regeln verwalten
Einstellungen Liste

## Sie können für Ihre Umsätze auch Regeln anlegen.

Sinnvoll ist dies vor allem für Umsätze, die jeden Monat abgebucht werden, wie z. B. Versicherungsbeiträge, oder für Umsätze, zu denen keine Belege vorhanden sind (z. B. Lohn oder Miete).

Erfassen Sie die weiteren Daten und welche Aktion (Status geprüft setzen, Zuordnungsvorschlag eines Belegs, Notiz erfassen) ausgeführt werden soll und klicken Sie auf die Schaltfläche "Regel anlegen und anwenden".

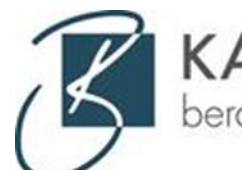

**KANZLEI BONKHOFF** beraten steuern optimieren